## モバイルルータの Wifi 設定方法

## 【モバイルルータの設定】

1. モバイルルータのバッテリのふたを外す

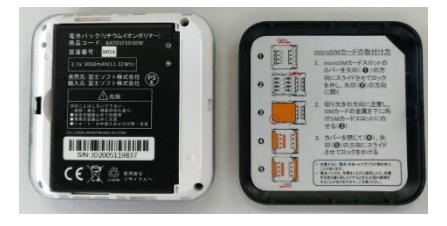

2. バッテリを外す

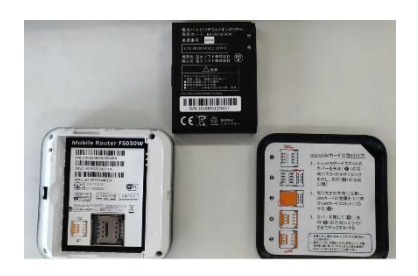

3. カードスロットのカバーを矢印側にスライドさせ、開く

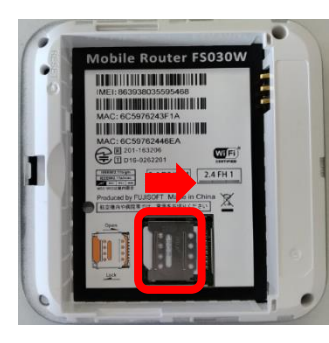

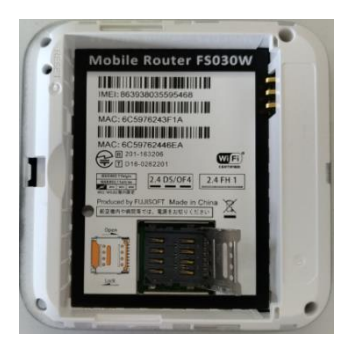

【開いた状態】

4. microSIM カードの切りかきの向きに注意し、microSIM カードをセットする

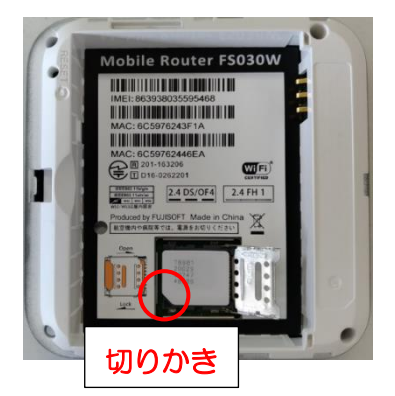

5. カバーを矢印側にスライドさせ、ロックする

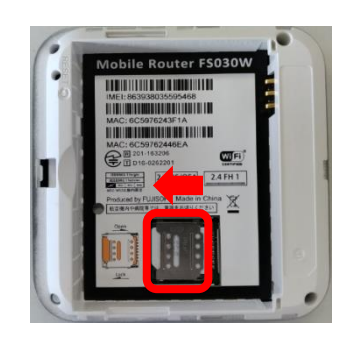

6. バッテリ、ふたを元に戻し、電源を入れる

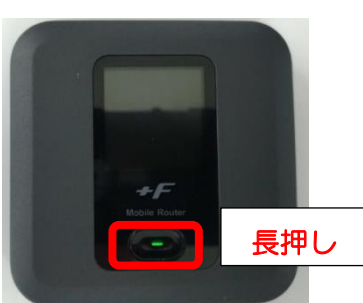

【Windows タブレットの設定】

Windows では QR コードを読み込んでの簡単接続ができません。

1. タブレットの電源を入れ、画面右下の 🕀 または 🜈 をタップする。

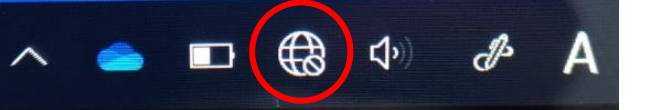

2. 画面右下に表示された Wifi 一覧から「FSO3OW\_OOOOOO」を選択し、接続ボタ ンをタップ、ネットワークセキュリティキーを入力する画面を呼び出す

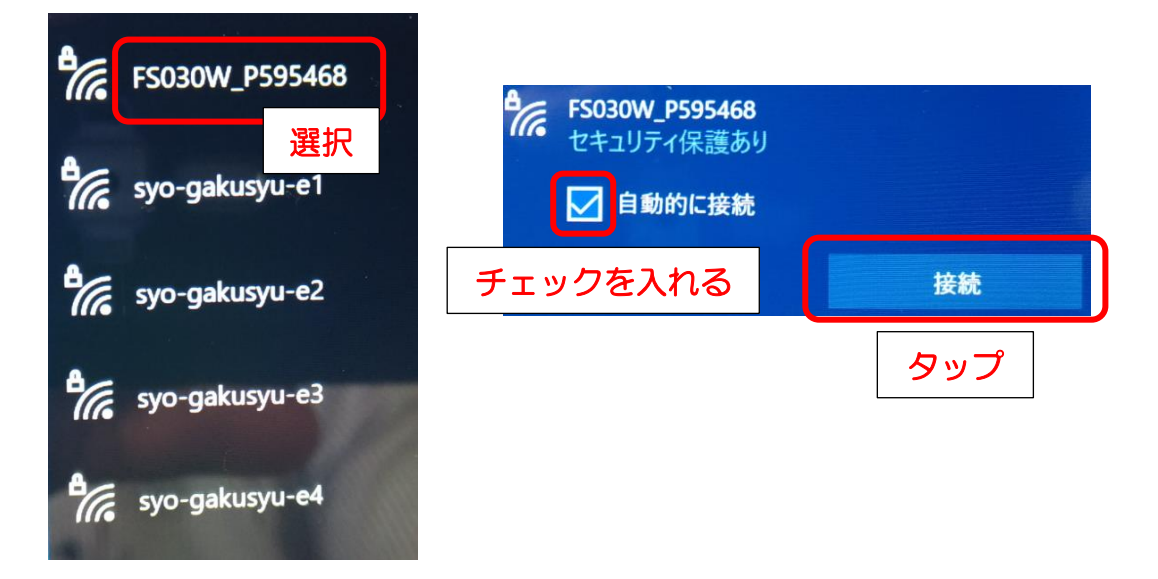

3. モバイルルータの前面ボタンを2回押し、『無線LAN 接続情報』画面を表示させる。

プライマリ key のすぐ下のキーを、タブレットのネットワークセキュリティキーに入

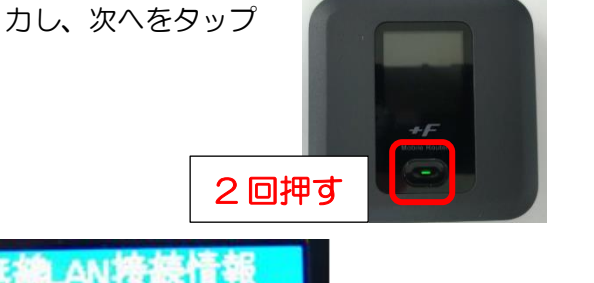

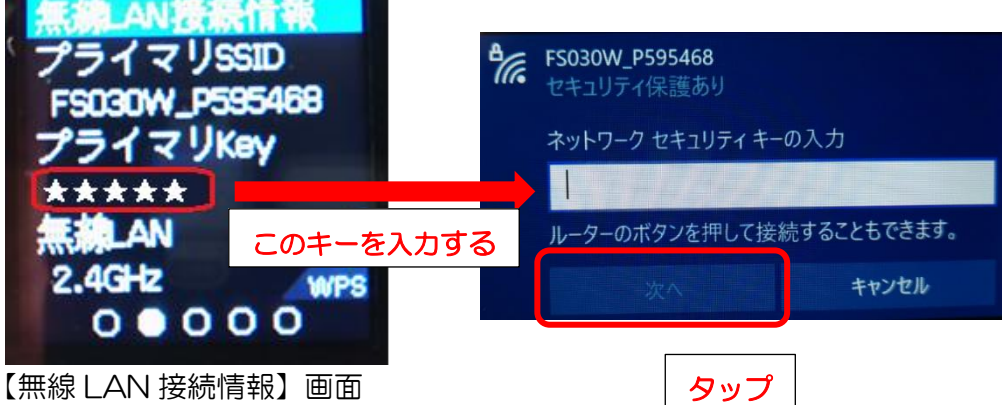

4. 下の画面が表示されれば、接続完了。次回より自動的に接続される。

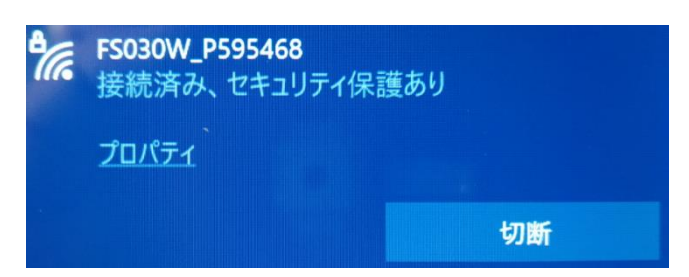